## **Download and Installation**

- 1. Go to <a href="https://www.zaproxy.org/download/">https://www.zaproxy.org/download/</a>
- 2. Click on "Download" next to the macOS installer that matches the hardware type of your machine.

| 2; zaproxy.org/download/                  |                                                                                                    |                                                                                                    |
|-------------------------------------------|----------------------------------------------------------------------------------------------------|----------------------------------------------------------------------------------------------------|
|                                           |                                                                                                    |                                                                                                    |
| ZAP 2.15.0                                |                                                                                                    |                                                                                                    |
| Windows (64) Installer                    | 228 MB                                                                                                    | Download                                                                                                    |
| Windows (32) Installer                    | 228 MB                                                                                                    | Download                                                                                                    |
| Linux Installer                           | 224 MB                                                                                                    | Download                                                                                                    |
| Linux Package                             | 221 MB                                                                                                    | Download                                                                                                    |
| macOS (Intel - amd64) Installer           | 250 MB                                                                                                    | Download                                                                                                    |
| macOS (Apple Silicon - aarch64) Installer | 248 MB                                                                                                    | Download                                                                                                    |
| Cross Platform Package                    | 261 MB                                                                                                    | Download                                                                                                    |
| Core Cross Platform Package               | 98 MB                                                                                                    | Download                                                                                                    |
|                                           | Image: State State Stat | Image: Stappeny,org/download/         ZAP 2.15.0         Windows (64) Installer       228 MB         Windows (32) Installer       228 MB         Linux Installer       224 MB         Linux Package       221 MB         macOS (Intel - amd64) Installer       259 MB         Cross Platform Package       261 MB         Core Cross Platform Package       98 MB |

 Double click on the downloaded file (ZAP\_2\_15\_0\_\*\*\*.dmg) in the "Downloads" menu.

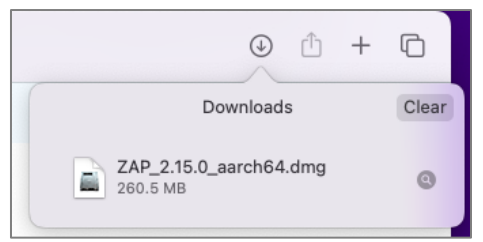

- 4. Drag the ZAP icon onto the Applications folder as normal to install.
- 5. Open Finder and select the Applications section.
- 6. Hold Control and click on the ZAP icon, then click "Open"

7. When the warning below is displayed, click on "Open" to run the program even though it is not signed by Apple.

| macOS cannot verify th<br>developer of "ZAP". Are you<br>you want to open it?                         | e<br>sure                   |
|----------------------------------------------------------------------------------------------------|-----------------------------|
| By opening this app, you will to<br>overriding system security which<br>expose your computer and pers | oe<br>I can<br>onal<br>barm |
| your Mac or compromise your pri                                                                       | vacy.                       |
| your Mac or compromise your pri<br>Safari downloaded this file toda<br>8:12 PM.                       | vacy.<br>y at               |
| your Mac or compromise your pri<br>Safari downloaded this file toda<br>8:12 PM.<br>Open               | vacy.<br>y at               |
| Safari downloaded this file toda<br>8:12 PM.<br>Open<br>Move to Trash                                 | vacy.<br>y at               |

8. Allow ZAP to load all modules

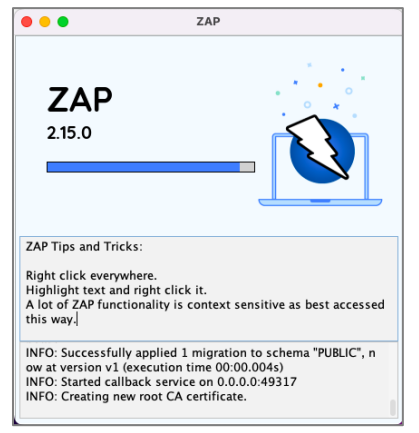

9. Select "No" when asked if you want to persist the ZAP Session since these activities are just for practice. If you'd like to save the log of all request and responses made, you may certainly do that. Then click "Start".

| 000                                                                                     | ZAP |       |  |  |
|-----------------------------------------------------------------------------------------|-----|-------|--|--|
| Do you want to persist the ZAP Session?                                                 |     |       |  |  |
| $\bigcirc$ Yes, I want to persist this session with name based on the current timestamp |     |       |  |  |
| • Yes, I want to persist this session but I want to specify the name and location       |     |       |  |  |
| $\bigcirc$ No, I do not want to persist this session at this moment in time             |     |       |  |  |
| Remember my choice and do not ask me again.                                             |     |       |  |  |
| You can always change your decision via the Options / Database screen                   |     |       |  |  |
| Help                                                                                    |     | Start |  |  |

10.When prompted for updates, click "Update All" and wait while the downloads proceed. Expect to wait around 3 minutes for this step depending on your download speed.

| , ,                            |         | •                                                            |        |       |
|--------------------------------|---------|--------------------------------------------------------------|--------|-------|
| •••                            |         | Manage Add-ons                                               |        |       |
| Installed Marketplace          |         |                                                              |        |       |
| ZAP Core                       |         |                                                              |        |       |
| ZAP is up-to-date (2.15.0)     |         |                                                              |        |       |
| Add-ons                        |         |                                                              |        |       |
| Filter:                        |         |                                                              |        |       |
| Name $\wedge$                  | Version | Description                                                  | Update | Ę     |
| (i) Active scanner rules       | 66.0.0  | The release status Active Scanner rules                      |        |       |
| Ajax Spider                    | 23.19.0 | Allows you to spider sites that make heavy use of JavaScript |        |       |
| Alert Filters                  | 21.0.0  | Allows you to automate the changing of alert risk levels.    |        |       |
| Authentication Helper          | 0.13.0  | Helps identify and set up authentication handling            |        | ō     |
| Automation Framework           | 0.40.0  | Automation Framework.                                        | Update |       |
| Call Home                      | 0.12.0  | Handles all of the calls to ZAP services.                    |        |       |
| Common Library                 | 1.25.0  | A common library, for use by other add-ons.                  | Update |       |
| Database                       | 0.4.0   | Provides database engines and related infrastructure.        |        |       |
| Diff                           | 15.0.0  | Displays a dialog showing the differences between 2 request  |        |       |
| Directory List v1.0            | 8.0.0   | List of directory names to be used with Forced Browse or Fu  |        |       |
| DOM XSS Active scanner rule    | 19.0.0  | DOM XSS Active scanner rule                                  |        |       |
| Encoder                        | 1.5.0   | Adds encode/decode/hash dialog and support for scripted p    |        |       |
| Forced Browse                  | 16.0.0  | Forced browsing of files and directories using code from the |        |       |
| Fuzzer                         | 13.13.0 | Advanced fuzzer for manual testing                           |        |       |
| Getting Started with ZAP Guide | 17.0.0  | A short Getting Started with ZAP Guide                       |        |       |
| GraalVM JavaScript             | 0.7.0   | Provides the GraalVM JavaScript engine for ZAP scripting.    |        |       |
| GraphQL Support                | 0.24.0  | Inspect and attack GraphQL endpoints.                        |        |       |
| Help – English                 | 18.0.0  | English version of the ZAP help file.                        |        |       |
| HUD – Heads Up Display         | 0.19.0  | Display information from ZAP in browser.                     |        |       |
| Import/Export                  | 0.9.0   | Import and Export functionality                              |        |       |
| Invoke Applications            | 15.0.0  | Invoke external applications passing context related inform  |        |       |
|                                | Sel     | ect an add-on above to see more details.                     |        | Close |
|                                |         | omistan selected opuate selected opdate                      |        | luse  |

- 11. When all recommended components have updated, click "Close."
- 12.It is difficult to use Safari with an intercepting proxy because Apple has chosen not to support per instance proxies. Instead, it is recommended to use Firefox or Chrome with ZAP.
- 13. Test the pre-configured browser by clicking the "Firefox" icon on the right side of the toolbar. Most of the time ZAP will be able to locate the installed browser.

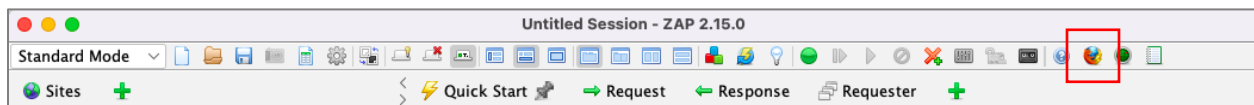

14.If a browser launches, proceed to the next step. If an error like "The provided browser was not found." is shown, try an alternate browser by clicking on "Manual Explore", then selecting either Chrome or Firefox from the pulldown menu and click "Launch Browser".

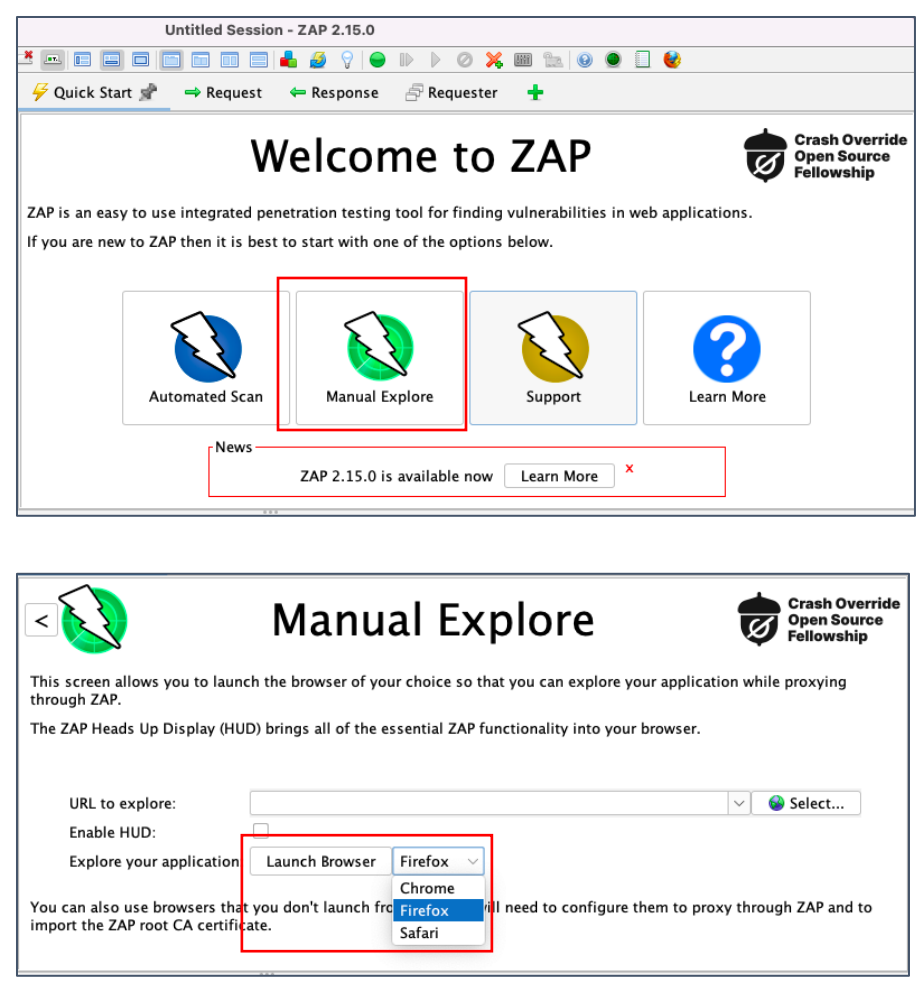

- 15.Enter www.example.com in the URL bar of the browser window that starts.
- 16.Bring ZAP to the foreground. You should see many requests on the "History" tab in the bottom section of ZAP. If so, you have successfully

## installed and configured ZAP.

| Untitled Session - ZAP 2.15.0                                                                                                    | D                                 |                                                                              |                    |                                      |               | - 0               | ×  |
|----------------------------------------------------------------------------------------------------|-----------------------------------|------------------------------------------------------------------------------|--------------------|--------------------------------------|---------------|-------------------|----|
| File Edit View Analyse                                                                                                    | Report Tools Import I             | Export Online Help                                                           |                    |                                      |               |                   |    |
| Standard Mode 🗸 🗋 블                                                                                                    | a 📾 📄 🏟 🔛 🚅                       | 🜁 🔤 🖿 🖃 🖿 📰 🖃 📥 (                                                            | 🧕 💡 👄 🕪 🕨          | 0 💢 🖩 🐂 🔤 😣                          | 👁 🔲 📀         |                   |    |
| 🚳 Sites 🕂 👌                                                                                                    | Quick Start 📌 🚽                   | Request 🗢 Response 📑 Requester                                               | ÷                  |                                      |               |                   |    |
| <ul> <li>Contexts</li> <li>Contexts</li> <li>Contexts</li> <li>Contexts</li> <li>Stars</li> <li>AP is an easy to use integrated penetration testing tool for finding vulnerabilities in web applications.</li> <li>If you are new to ZAP then it is best to start with one of the options below.</li> </ul> |                                   |                                                                              |                    | ÖH ØVERRID                           | Æ             |                   |    |
| :                                                                                                    |                                   | News<br>ZAP 2 15.                                                            | 0 is available now | arn More                             | 8             |                   |    |
|                                                                                                    |                                   |                                                                              |                    |                                      |               |                   |    |
| 🛗 History 🔍 Search                                                                                                    | Platerts 📄 Output                 | +                                                                            |                    |                                      |               |                   |    |
| 🍥 ⊌ 🍸 Filter: OFF 🥐 Ex                                                                                                    | xport 🚿                           |                                                                              |                    |                                      |               |                   |    |
| ID Source Req.                                                                                                    | Timestamp Method                  | URL                                                                          | Code Reason        | RTT Size Resp. Body                  | Highest Alert | Note Tags         | R. |
| 1 ⇔ Proxy 7/10/24, 1<br>3 ⇔ Proxy 7/10/24, 1                                                                                                    | 0:41:21 AM POST<br>0:41:27 AM GET | https://accounts.google.com/ListAccounts?gpsia=1<br>https://www.example.com/ | 200 OK<br>200 OK   | 261 ms 17 bytes<br>47 ms 1,256 bytes | PI Medium     | JSON              |    |
| Alerts 🏴 0 🏴 2 🏳 3 🏴                                                                                                    | 2 Main Proxy: localhost:808       | 80                                                                           |                    | Current Scans                        | 🜞 0 🐺 0 👁 0   | ) 0 🎯 0 🔑 0 👋 0 🖇 | ₩0 |
|                                                                                                    |                                   |                                                                              |                    |                                      |               |                   |    |